# mondorescue によるバックアップ

### 著者: 飯坂剛一

バージョン: 1.1

### はじめに

この資料は、mondorescue のメニューインタフェースを使って バックアップを 行う方法について具体的な手順を説明したものである。

## mondorescue について

mondorescue は mondo と呼ばれることもある。

オープンソースのバックアップツールで、次のような特徴がある。

- 特別な設定なしにすぐに使える
- テキストベースのメニューインタフェースが使える
- バックアップ対象の領域を自由に指定できる
- CD/DVD のほか、USBやローカルディスク, NFS先へバックアップを行うこ とができる
- HPのProLient Support Pack(PSP)のサポート
- PXEブートを利用したWindowsのバックアップ

HPのPSPが適切にインストールされていれば、 特別な設定をすることなく、 RAID設定やBIOS、iLOの設定情報についても バックアップすることができる。

すこしの制限はあるものの、 PXEブートを利用してWindowsのバックアップもで きるが、 この資料では扱わない。

### バックアップの実行例

コマンドラインからオプションを指示してスクリプト中からも実行できるが、 こ こではメニューを使ったバックアップについて、 ローカルディスク、およびNFS 先の領域へバックアップを保存する 方法について説明する。

ローカルディスクへのバックアップ

ここでは、/mnt/backup にマウントしているディスクヘ バックアップを行う場

合について説明する。

トップメニュー

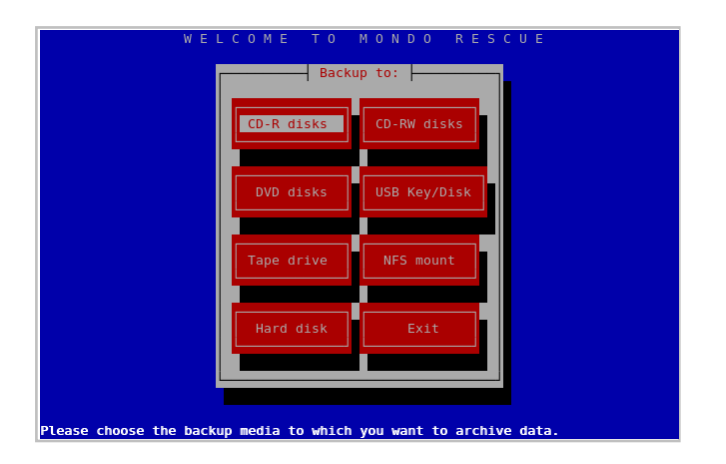

オプションを与えずに mondoarchive と実行するとこの画面になる。 メニューから"Hard disk"をタブキーで選択してリターンキーを押下する

バックアップを保存するディレクトリを指定

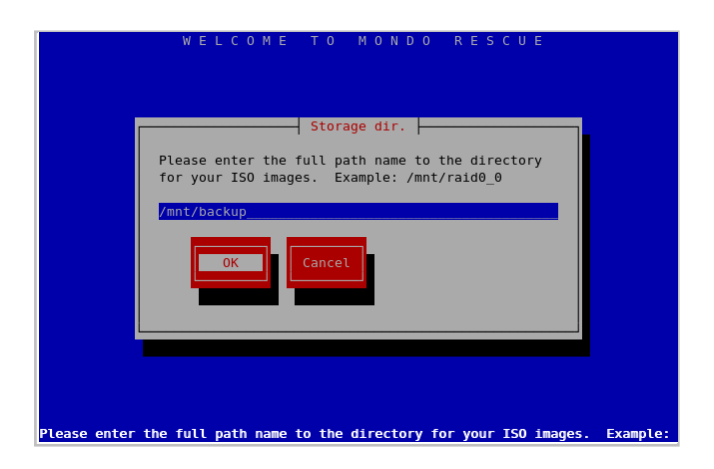

バックアップに必要なディスク容量について mondorescue は知ることができないので、 十分なディスク容量を用意すること。

圧縮率の指定

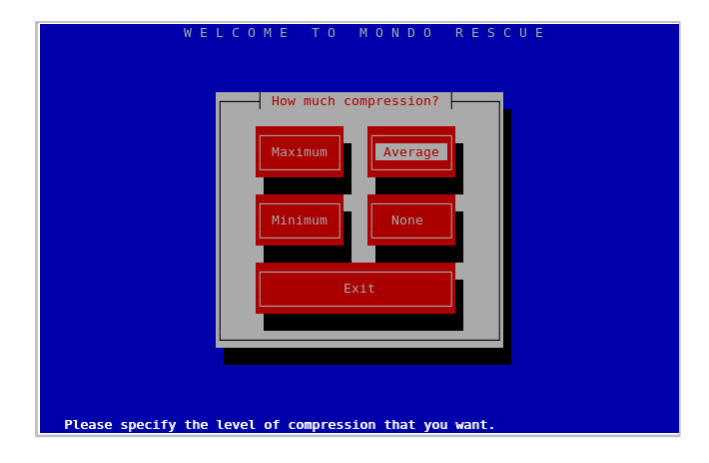

圧縮率が高いとバックアップイメージのサイズは小さくなるが、 バックアップや リストアでの処理時間が長くなる。

また、すでに圧縮されているファイルが多数あるような 領域をバックアップする 場合では、 圧縮を行っても効果はあまりない。

ISOイメージの最大サイズを指定

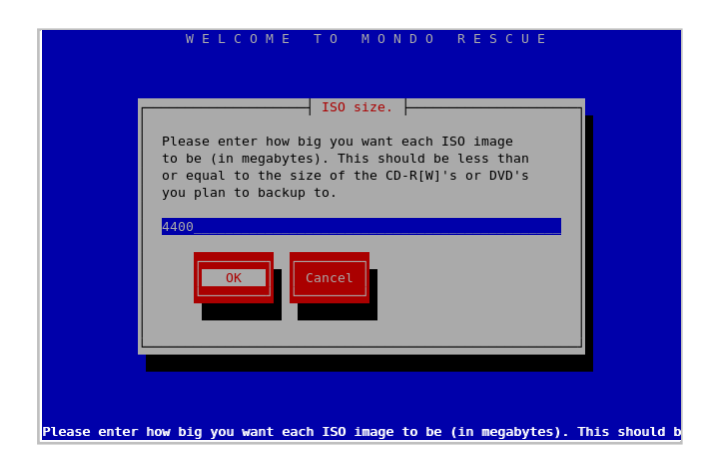

CD-RやDVDでは中心から外側に向かってデータが記録される。

メディアとドライブとの相性などにより 外周ほどエラー率が高くなることに留意 すること。

経験則から推奨できる最大サイズは次のようになる。

- CD-R/CD-RWの場合 650
- DVDの場合 4000

ISOイメージの名前に付ける先頭部分の文字列を指定

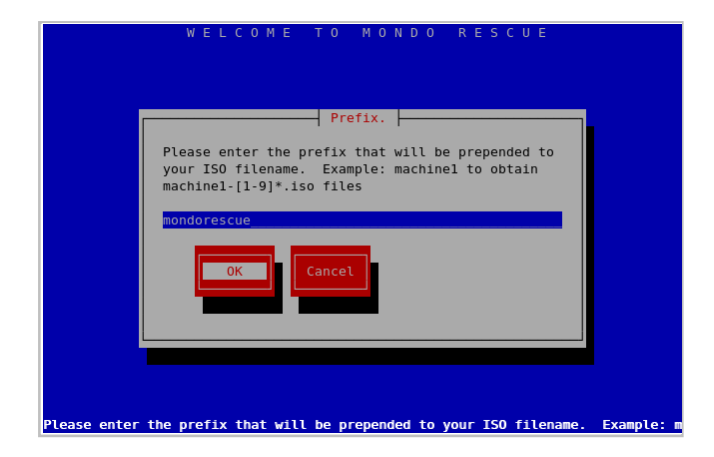

ホスト名や日付などをファイル名の先頭につけるようにすれば、 バックアップの ISOイメージを管理するときに楽になる。

バックアップ対象のディレクトリを指定

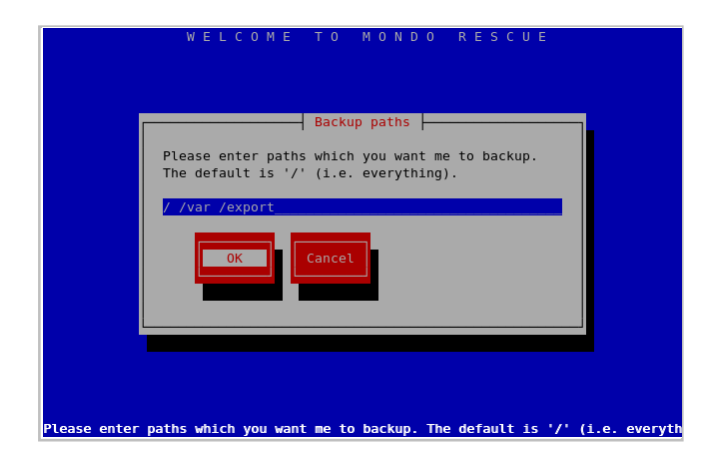

複数のディレクトリについてバックアップを取得するときは、 空白(スペース) で区切って指定する。

バックアップの対象外とするディレクトリを指定

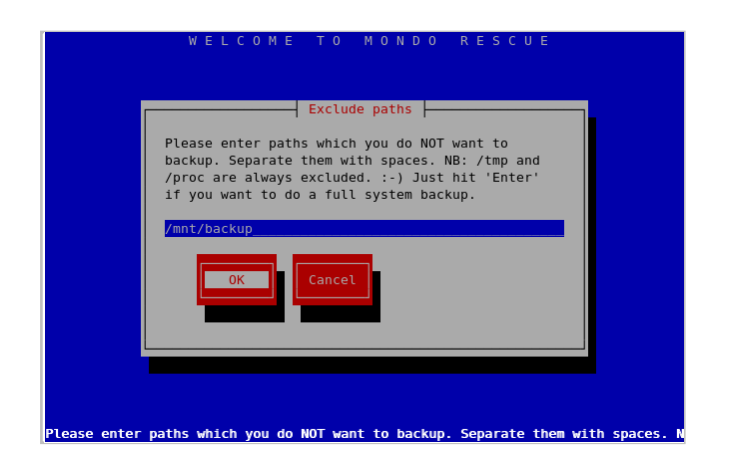

バックアップの対象としないディレクトリについても、 複数与える場合は空白

(スペース)で区切って指定する。

バックアップイメージの検証を行うか確認される

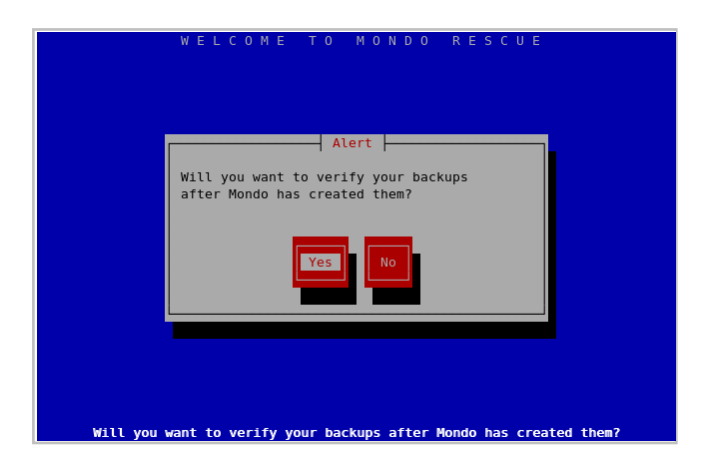

バックアップイメージの検証を行う場合は YES を選択する。

カーネルのタイプについて確認される

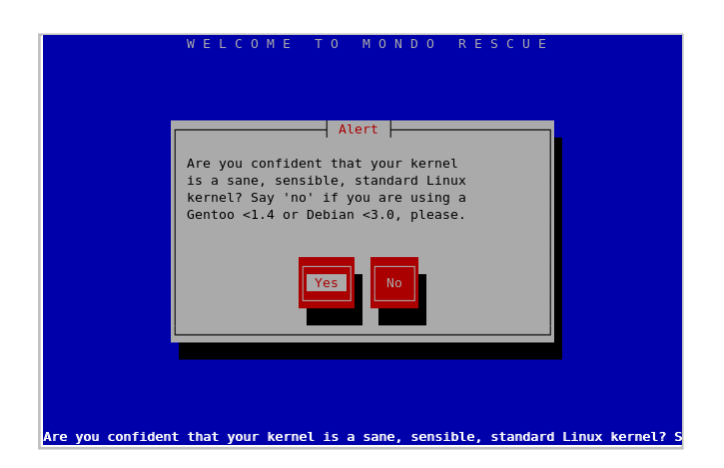

CentOSやRedHat Enterprise Linuxの場合はYESでよい。

### 本当に実行してよいか確認される

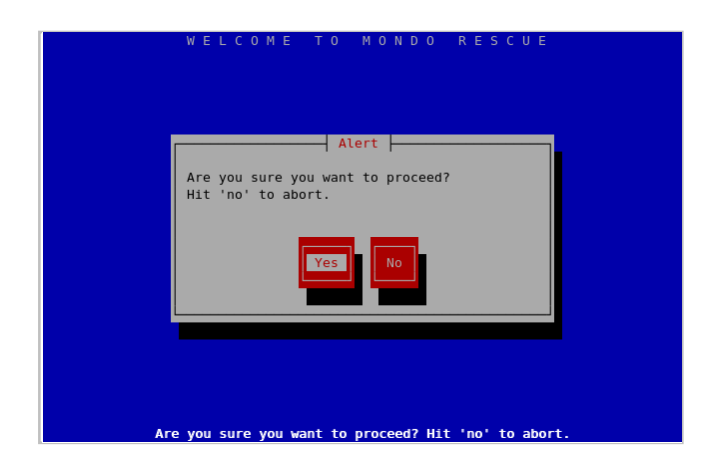

CentOSやRedHat Enterprise Linuxの場合はYESでよい。

実行中

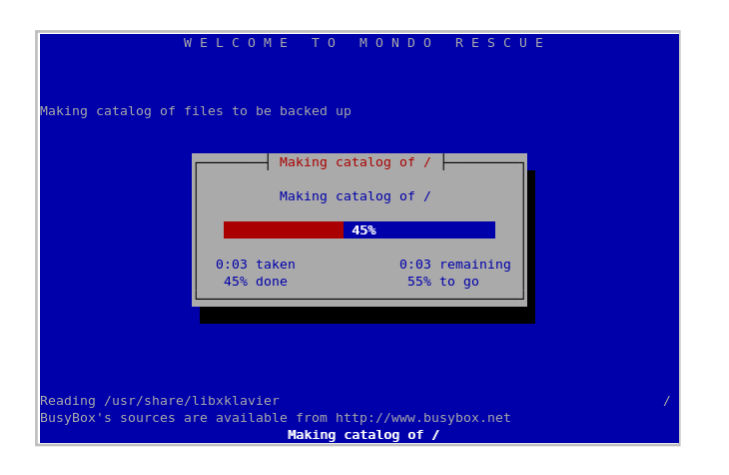

NFS先のディスクへのバックアップ

今度は、compute-0-0:/work としてエクスポートされている ディスク領域へ バックアップを行う場合について説明する。

トップメニュー

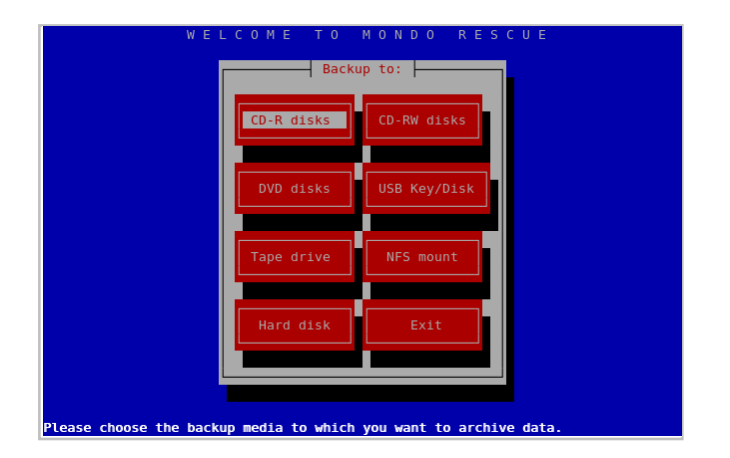

オプションを与えずに mondoarchive と実行するとこの画面になる。 メニューから"NFS mount"をタブキーで選択してリターンキーを押下する

NFS先のディスクを指定

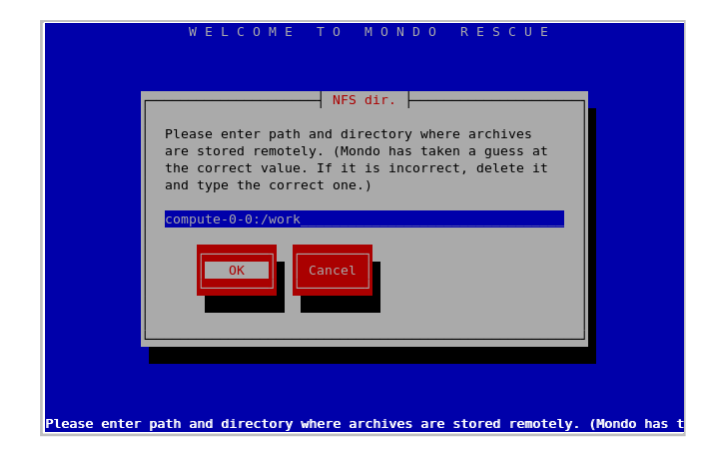

ここでのバックアップ先 compute-0-0:/work を指定する。 192.168.1.1:/work などのようにホストのIPアドレスを直接記述してもよい。 当然のことながら、指定したホストではNFSの設定がされている必要がある。

圧縮率の指定

| WE                 | How much compression?<br>Maximum Average<br>Minimum None<br>Exit |
|--------------------|------------------------------------------------------------------|
| Please specify the | level of compression that you want.                              |

圧縮率が高いとバックアップイメージのサイズは小さくなるが、 バックアップや リストアでの処理時間が長くなる。

また、すでに圧縮されているファイルが多数あるような 領域をバックアップする 場合では、 圧縮を行っても効果はあまりない。

ISOイメージの最大サイズを指定

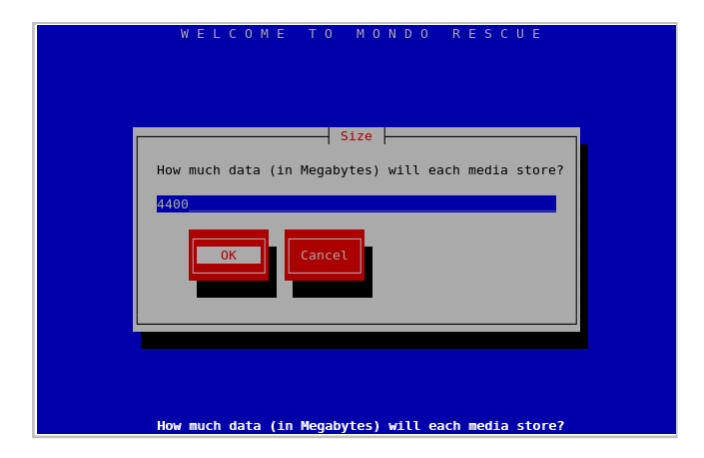

バックアップイメージはここで指定したサイズに分割されたISOイメージになる。 このときはじめにできるISOイメージをメディアに焼いたものを使って、 シ ステムを起動しリストアを行うことになる。

リストア時にはNFS領域にあるバックアップイメージを使うことになるため、 最初にできるISOイメージのサイズを大きくする必要がないため、 この画面で最大サイズに 4400 などと指定しても 650 として処理される。

マウントした領域にサブディレクトリの指定

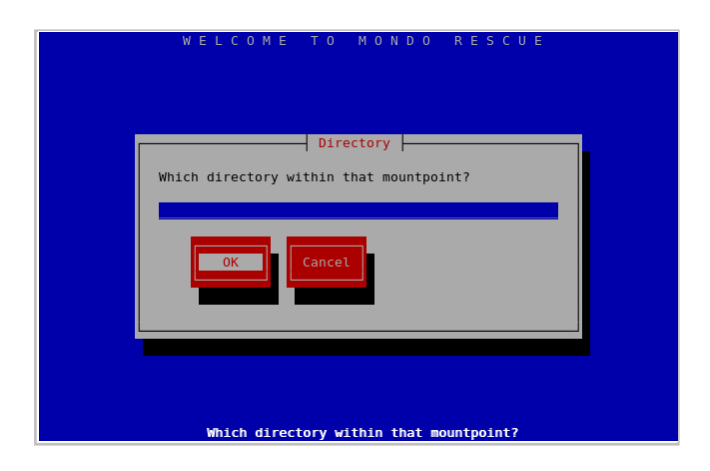

この例では、compute-0-0:/work としてNFS領域を指定したいる。 このwork 以下にさらにサブディレクトリあって、 そこにバックアップを保存する場合はこ こでディレクトリパスを与える。

ISOイメージの名前に付ける先頭部分の文字列を指定

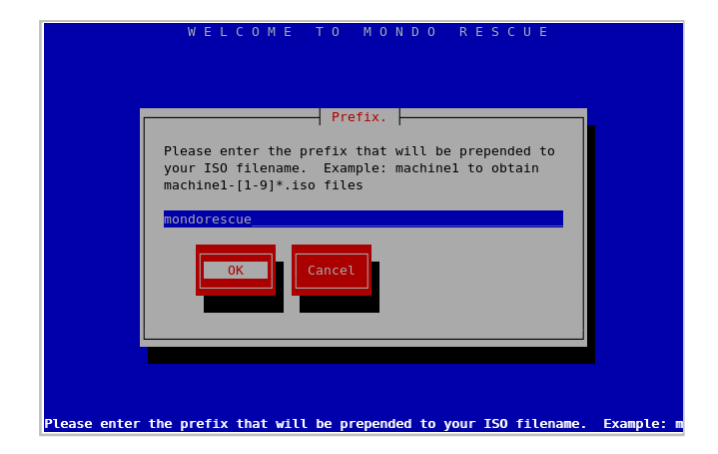

ディレクトリをわけて管理しないのであれば、ホスト名や日付などをファイル名の先頭につけるようにすれば、バックアップイメージの管理が楽になる。

バックアップの対象外とするディレクトリを指定

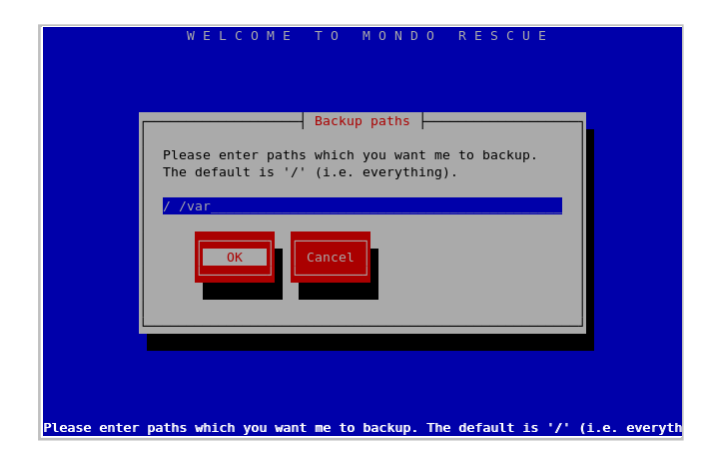

複数のディレクトリについてバックアップを取得するときは、 空白 (スペース) で区切って指定する。

バックアップの対象外とするディレクトリを指定

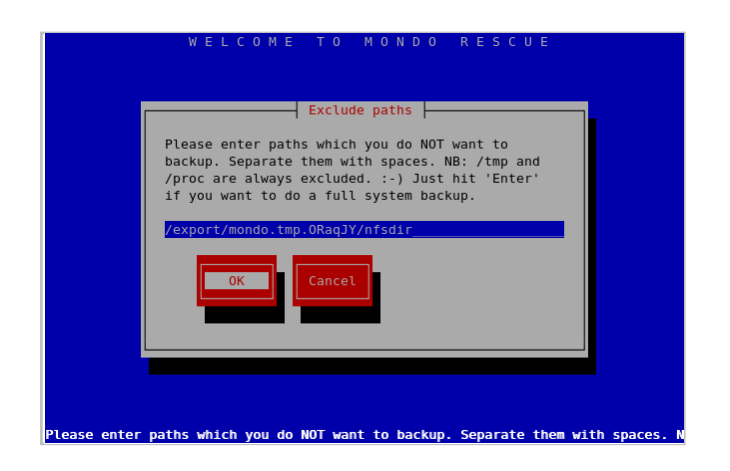

バックアップの対象としないディレクトリについても、 複数与える場合は空白

(スペース)で区切って指定する。

バックアップイメージの検証を行うか確認される

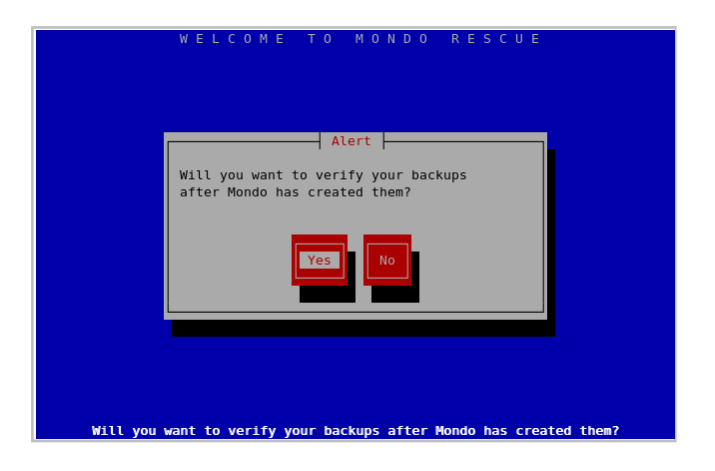

カーネルのタイプについて確認される

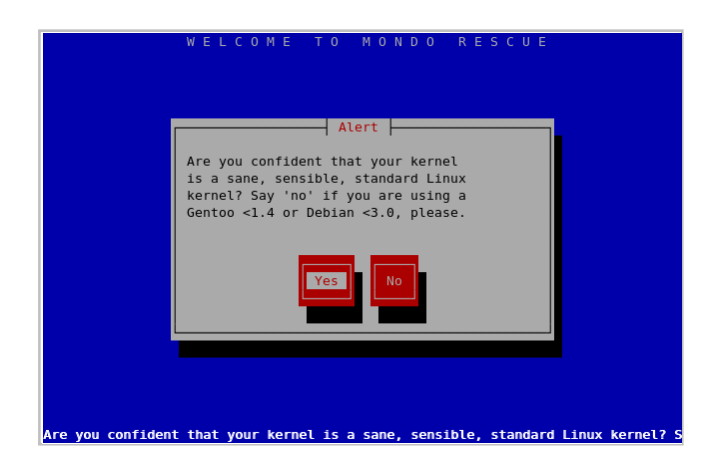

CentOSやRedHat Enterprise Linuxの場合はYESでよい。

本当に実行してよいか確認される

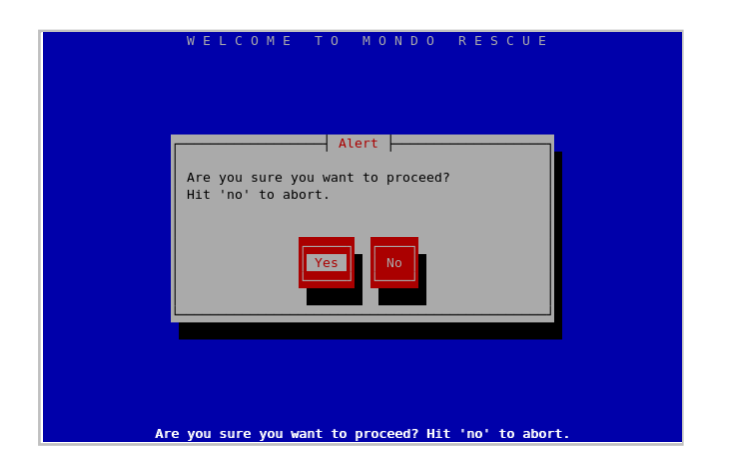

CentOSやRedHat Enterprise Linuxの場合はYESでよい。

### 実行中

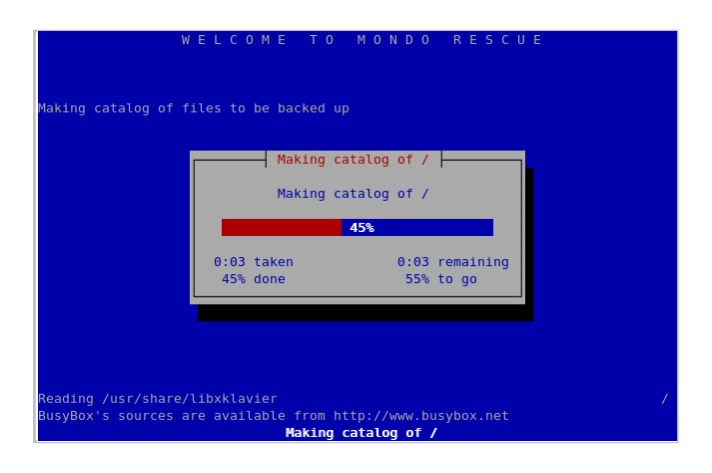

## レスキューメディアの作成

K3b を使うと mondoarchiveで作成したDVD用のISOイメージを DVD-Rなどに簡単に焼くことができる。

RedHat Enterprise Linux 5 Server などの場合、 このパッケージはインストー ルされない。

ftp.riken.jp などで配布されているCentOS 5 のものを流用するか、 RHELから Clientのメディアをダウンロードし、 パッケージを取り出してインストールす る。

http://ftp.riken.jp/Linux/centos/5.2/os/x86\_64/CentOS /k3b-0.12.17-1.el5.x86\_64.rpm

## リストア

リストアでは作成しておいたレスキューメディアで起動する。

起動メニュー「boot:」が表示されるので、メニューを選択するだけでよい。

### nuke

全自動

#### interactive

会話型に処理するとき。 バックアップから部分的にリストアするとき。

#### expert

細かな設定ができる。なれると便利。

部分的なリストア

ディスクをフォーマットせずにバックアップから /export/home/iisaka 以下を戻 す場合は、 interactiveモードでリストアする。

このときの質問に対しては次のように答える。

- Do you want to partition your devices? NO
- Do you want to format them? NO
- Do you want to restore everything? NO
- Do you want to restore something? YES
- Which path do you want to restore? /export/home/iisaka
- Do you want to run LILO to setup your boot sectors? YES

## トラブルシューティング

mondoarchiveで作成したDVD用のISOイメージを使ってシステム起動すると Kernel Panicが発生しうまく起動できないことがある。

こうした場合は、起動メニューの「boot:」プロンプトが表示され、 リストアオ プションを入力するときに、 「ramdisk\_blocksize=1024」と起動オプションを 与える。

boot: nuke ramdisk\_blocksize=1024

Last updated 2009-02-27 10:17:48 JST